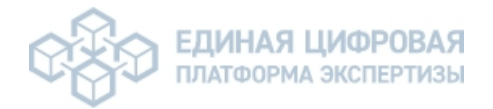

### Инструкция по выпуску Машиночитаемой доверенности (МЧД)

1. Машиночитаемая доверенность (МЧД) — это электронная форма доверенности, подписанная электронной подписью руководителя организации или индивидуального предпринимателя (ИП). МЧД формируется в виде документа в формате XML и содержит подробную информацию о лице, на которого оформляется доверенность. Машиночитаемая доверенность совместно с личной электронной подписью сотрудника подтверждает его полномочия на подписание электронных документов и выполнения других действий от имени организации или ИП.

2. Кому и для чего нужна машиночитаемая доверенность?

• Машиночитаемая доверенность от имени застройщика понадобится юридическому лицу или индивидуальному предпринимателю для получения услуг оказываемых ГАУ РО «Государственная экспертиза проектов».

• Заявитель выдает машиночитаемую доверенность на представителя не имеющего права действовать без доверенности (при необходимости).

3. Руководитель организации может сформировать машиночитаемую доверенность через специализированные сервисы <u>ФНС России</u>, 1С Бухгалтерия, Федеральной нотариальной палаты, или через другие сторонние продукты. Для работы с услугами оказываемых ГАУ РО «Государственная экспертиза проектов» понадобится МЧД, зарегистрированная в сервисе ФНС России.

При создании машиночитаемой доверенности понадобится заполнить поля в интерактивной форме, указав:

• сведения о документах доверителя и представителя: паспортные данные, СНИЛС, ИНН, ОГРНИП (для физического лица или ИП), наименование, адрес юридического лица, ОГРН (для юрлиц);

• полномочия сотрудника в текстовом формате.

<sup>&</sup>lt;u>3.1.</u> <u>Рассмотрим вариант выпуска МЧД в 1С Бухгалтерия.</u> (По поиску ищем: машиночитаемые доверенности организации)

| 🗲 🔿 ☆ ЭДО: Машиночитаемые довер    | енности                      |                 |                  |                    |                  | €? I ×               |
|------------------------------------|------------------------------|-----------------|------------------|--------------------|------------------|----------------------|
| Создать - Загрузить из реестра ФНС |                              |                 |                  |                    |                  | × Еще -              |
| Доверенность<br>Передоверие        | Представители                | Дата ↓<br>выдач | Срок<br>действия | Доверенность №     | Передоверие      | Статус в реестре ФНС |
|                                    | a second of second second    |                 |                  |                    | 1 III IIII       |                      |
| AND THE REPORT OF AN ADDRESS       | Second second second second  |                 | 10 A 10          | Self-ball in Self- |                  |                      |
|                                    | and a second second          |                 |                  |                    |                  |                      |
|                                    |                              |                 |                  |                    | A REAL PROPERTY. |                      |
| the second second second second    | These for all second for the |                 | 10.00            | NA 1 1 1 1 1 1 1 1 |                  |                      |
|                                    |                              |                 |                  |                    |                  |                      |
|                                    |                              |                 |                  |                    |                  |                      |

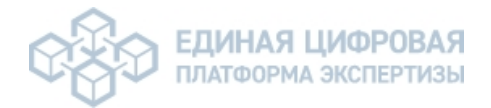

Заполняем все обязательные поля для формирования МЧД, далее подписываем ЭЦП директора и отправляем на регистрацию в ФНС России.

| 🗲 🔶 ☆ Создание доверенности                 |                                       |
|---------------------------------------------|---------------------------------------|
| 🔘 Подписать и зарегистрировать              |                                       |
| Номер: 79c536a6-6e82-4005-bde6-cb22c5c75df5 |                                       |
| Действует с: 🗌 🗎 до: 🗎                      |                                       |
| Сведения о доверителе                       | Сведения о представителе              |
| Доверитель:                                 | Представитель:                        |
| NHH: KNN:                                   | Фамилия:                              |
| OFPH:                                       | Имя:                                  |
| Адрес:                                      | Отчество:                             |
| Регион:                                     | Дата рождения:                        |
| Лицо, действующее без доверенности          | СНИЛС: ИНН:                           |
| Лицо:                                       | Вид документа:                        |
| Фамилия:                                    | Серия и номер:                        |
| Имя:                                        | Дата выдачи: 🗂 Срок: 🗂                |
| Отчество:                                   | Кем выдан:                            |
| СНИЛС: ИНН:                                 | Код подразделения:                    |
| Полномочия                                  | Вариант заполнения: Текстом вручную 🔹 |
| Подписывать электронные документы           |                                       |
|                                             |                                       |
|                                             |                                       |
|                                             |                                       |
|                                             |                                       |
| Передоверие: Без права передоверия 🔹        |                                       |
| Комментарий:                                |                                       |

3.2. Рассмотрим вариант выпуска МЧД через специализированный сервис ФНС России (<u>https://m4d.nalog.gov.ru</u>).

Выбираем МЧД версии 003, далее заполняем все обязательные поля для формирования МЧД.

| мчд.                     |                                                                                                    |                              |
|--------------------------|----------------------------------------------------------------------------------------------------|------------------------------|
| Сог<br>Соб<br>бол<br>Для | ласно официальному письму ФНС России электронные доверенности (версии форма <sup>.</sup><br>ьше не принимаются налоговыми органами.<br>а оформления доверенности по новому формату нажмите сюда. | та 5.01) с 1 марта 2025 года |
| â                        | <b>Единая форма доверенности</b><br>МЧД версии 003                                                                                                    | •                            |
| <b>*</b>                 | Передоверие (единая форма доверенности)<br>МЧД версии 003 в порядке передоверия                                                                                                    |                              |
| 盦                        | Электронная доверенность для налоговых органов<br>МЧД версии 003 с полномочиями для налоговых органов                                                                                            |                              |
|                          |                                                                                                    | 2 Ввод сведений              |

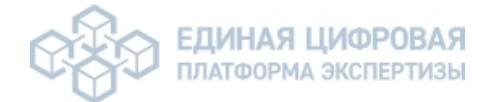

Необходимо по порядку заполнить все поля:

- Внутренний номер доверенности
- Дату начала и дату окончания доверенности

| 📘 Создание доверен | ности |                     |   |                                                                                                    |          |        |
|--------------------|-------|---------------------|---|----------------------------------------------------------------------------------------------------|----------|--------|
|                    |       | Выбор типа          | â | Единая форма доверенности                                                                                                    |          |        |
|                    | 2     | Ввод сведений       |   | 3 Сведения о доверенности                                                                                                    | Очистить |        |
|                    |       | Просмотр результата |   |                                                                                                    |          |        |
|                    |       |                     |   | <ul> <li>Доверенность с возможностью отзыва.</li> <li>Безотзывная доверенность оформляется у нотариуса.</li> </ul>                                                  |          |        |
|                    |       |                     |   | Уникальный номер GUID доверенности *<br>85/147c28-2d94-4b2c-a334-3a22c5a239c7<br>тобы секторогоди точко одорогодители и иминисто на мисекии общерении о поре свое с | Ð        | ?      |
|                    |       |                     |   | то в стенерировать помер автоматически, нажмите на кнопку основлении в поле ввода<br>Внутренний номер доверенности *                                                |          |        |
|                    |       |                     |   | Дата совершения (выдачи) *<br>28.02.2025 Дата окончания *                                                                                                    |          |        |
|                    |       |                     |   |                                                                                                    |          |        |
|                    |       |                     |   |                                                                                                    | Гото     | ово    |
|                    |       |                     |   | 2 Сведения о доверителе                                                                                                    |          | $\sim$ |

| • Сведения о доверителе                                        |                                                           |                       |       |
|----------------------------------------------------------------|-----------------------------------------------------------|-----------------------|-------|
| 2 Сведения о доверителе                                        |                                                           |                       |       |
| доверитель                                                     |                                                           | Очистить              |       |
| Проверить сведения и автозя<br>Позволяет включить или отключит | аполнить поля<br>ть проверки корректности вводимых данных |                       |       |
| Категория доверителя *<br>Российское юридическое лицо          |                                                           |                       |       |
| инн •<br>6163084093                                            | кпп<br>616301001                                          | огрн<br>1076163002651 |       |
|                                                                |                                                           |                       |       |
|                                                                |                                                           |                       | Далее |

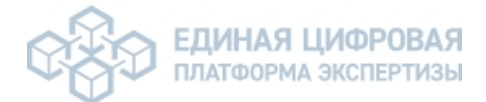

| ЕИО: ФИЗИЧЕСКОЕ ЛИЦО                                           |     |
|----------------------------------------------------------------|-----|
| Способ ввода ЕИО: •<br>Выбрать из списка (?)<br>Ввести вручную |     |
|                                                                |     |
| фамилия •                                                      |     |
| Имя                                                            |     |
| Дата рождения                                                  |     |
| Элериноличный исполнительный орган                             |     |
|                                                                | лее |

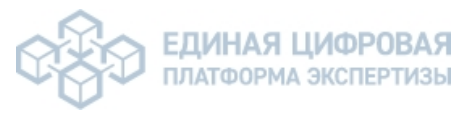

|   | <ul> <li>Сведения</li> </ul>   | 0                         | представителе                                     | (Указывается         | ИП       | ИЛИ     | 000)  |
|---|--------------------------------|---------------------------|---------------------------------------------------|----------------------|----------|---------|-------|
| 3 | Сведения о пре                 | дставит                   | геле                                              |                      |          |         |       |
|   | ОБЩЕСТВО С ОГ<br>ОТВЕТСТВЕННО  | РАНИЧІ<br>СТЬЮ            | ЕННОЙ                                             |                      |          |         |       |
|   | ПРЕДСТАВИТЕЛ                   | Ь                         |                                                   |                      | Очистить | Удалить |       |
|   | Проверить св<br>Позволяет вклю | зедения и<br>очить или от | автозаполнить поля<br>пключить проверки корректно | ости вводимых данных |          |         |       |
|   | Категория предста              | вителя *                  |                                                   |                      |          |         |       |
|   |                                |                           |                                                   |                      |          |         |       |
|   |                                |                           |                                                   |                      |          | ļ       | Цалее |

• Добавляем физлицо представителя на кого выдается доверенность

| Проверить сведения и автозаполнит<br>Позволяет включить или отключить провер | <b>ь поля</b><br>ки корректн | юсти вводимых данных                      |       |
|------------------------------------------------------------------------------|------------------------------|-------------------------------------------|-------|
| категория представителя •<br>Физическое лицо                                 |                              |                                           |       |
| Фамилия *<br>ИВАНОВ                                                          |                              |                                           |       |
| имя<br>ИВАН                                                                  |                              | Отчество •<br>ИВАНОВИЧ<br>Нет отчества 🤅  |       |
| Дата рождения *<br>01.01.2000                                                |                              | <sup>Пол</sup><br>Мужской                 |       |
| снилс *<br>000-000-000 00                                                    |                              | мнн росососоооооооооооооооооооооооооооооо |       |
| Документ, удостоверяющий личность<br>Паспорт гражданина Российской Фе        |                              | Серия и номер документа *<br>00 00 000000 | ۲     |
|                                                                              |                              |                                           |       |
|                                                                              |                              |                                           |       |
|                                                                              |                              |                                           | Далее |

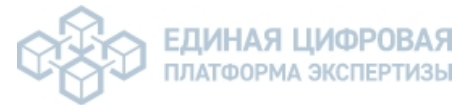

- Указывается полномочия представителей
- Указывается разрешено или не разрешено передоверие

| Общие сведения о полномочиях                                                                                                    | Очистить Отмени                                                                     | пъ 🔨                 |
|----------------------------------------------------------------------------------------------------|-------------------------------------------------------------------------------------|----------------------|
|                                                                                                    |                                                                                     |                      |
| Представитель, передавший полномочия другому лицу в порядке и<br>соответствующие полномочия, поэтому в xml-файл доверенности (<br>полномочий при передоверии (тег ПрУтрПолн), который принимае<br>РФ Статья 187. Передоверие) | передоверия, не утрачиває<br>был добавлен Признак утр<br>гт значение: не утрачивают | ет<br>аты<br>гся (ГК |
| Полномочия представителей: •                                                                                                    |                                                                                     |                      |
| Совместные                                                                                                    |                                                                                     |                      |
| О Индивидуальные                                                                                                    |                                                                                     |                      |
| Оформление передоверия: *                                                                                                    |                                                                                     |                      |
| опускается многократное (?)                                                                                                    |                                                                                     |                      |
| опускается однократное 🥐                                                                                                    |                                                                                     |                      |
| не допускается 🤶                                                                                                    |                                                                                     |                      |
| Состав полномочий                                                                                                    |                                                                                     |                      |
|                                                                                                    |                                                                                     |                      |
|                                                                                                    |                                                                                     | Далее                |

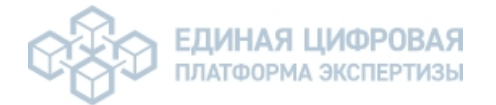

#### Указываем полномочия в текстовом формате:

Представлять интересы Доверителя в Государственном автономном учреждении Ростовской области «Государственная экспертиза проектной документации и результатов инженерных изысканий» по вопросу проведения (наименование услуги) (в том числе в электронной форме) по объекту: (Указать наименование объекта), а именно:

-подавать и подписывать заявления;

-заключать, изменять, исполнять, расторгать договоры;

-подавать и подписывать иные документы;

-получать заключение;

-подписывать все необходимые документы и совершать все необходимые действия, связанные с выполнением данного поручения

с правом подписания электронных документов посредством усиленной квалифицированной электронной подписи.

| Наименование услуги                                                                                                    | Наименование услуги в доверенности                              |
|----------------------------------------------------------------------------------------------------|-----------------------------------------------------------------|
| Государственная экспертиза проектной документации и (или)<br>результатов инженерных изысканий                                                                                                    | экспертиза                                                      |
| Проверка проектных решений проводится в соответствии с<br>Постановлением Правительства Ростовской области № 437 от<br>24.06.2019г.                                                                                                    | проверка проектных<br>решений                                   |
| Согласование проектов задания на проектирование                                                                                                    | Согласование проектов<br>задания<br>на проектирование           |
| Технологический и ценовой аудит обоснования инвестиций                                                                                                    | Технологический и<br>ценовой аудит<br>обоснования<br>инвестиций |
| Проверка сметной стоимости проводится в соответствии с<br>Постановлением Правительства Ростовской области № 437 от<br>24.06.2019г.                                                                                                    | проверка сметной<br>стоимости                                   |
| Экспертное сопровождение проводится в соответствии с<br>Градостроительным кодексом Российской федерации и положением о<br>порядке проведения экспертного сопровождения результатов<br>инженерных изысканий и (или) разделов проектной документации<br>объекта капитального строительства, утвержденным постановлением<br>Правительства Российской Федерации от 06.05.2023 №717. | экспертное<br>сопровождение                                     |
| Экспертное сопровождение проводится в соответствии с<br>Градостроительным кодексом Российской федерации и положением об<br>организации и проведении государственной экспертизы проектной<br>документации и результатов инженерных изысканий, утвержденным<br>постановлением Правительства Российской Федерации от 05.03.2007<br>№145.                                           | экспертное<br>сопровождение                                     |

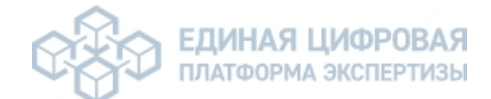

| Состав полномочий                               | Очистить 🔨 |
|-------------------------------------------------|------------|
| Полномочия: •                                   |            |
| составные (с возможностью указания ограничении) |            |
| Олномочия •                                     |            |
|                                                 |            |
|                                                 | Далее      |

• Пропускаем заполнение пароля доверенности

| 5 Настройки доверенности                                                                                                    |            |
|----------------------------------------------------------------------------------------------------|------------|
| Укажите пароль, если хотите ограничить доступ к полным сведениям о доверенности<br>Если пароль не требуется, оставьте поле пустым |            |
| Пароль к доверенности<br>Чтобы сгенерировать пароль автоматически, нажмите на кнопку обновления в поле ввода                      | <b>↔</b> @ |
|                                                                                                    | Готово     |
|                                                                                                    |            |

• После заполнения всех обязательных полей, нажимаете «Сформировать XML».

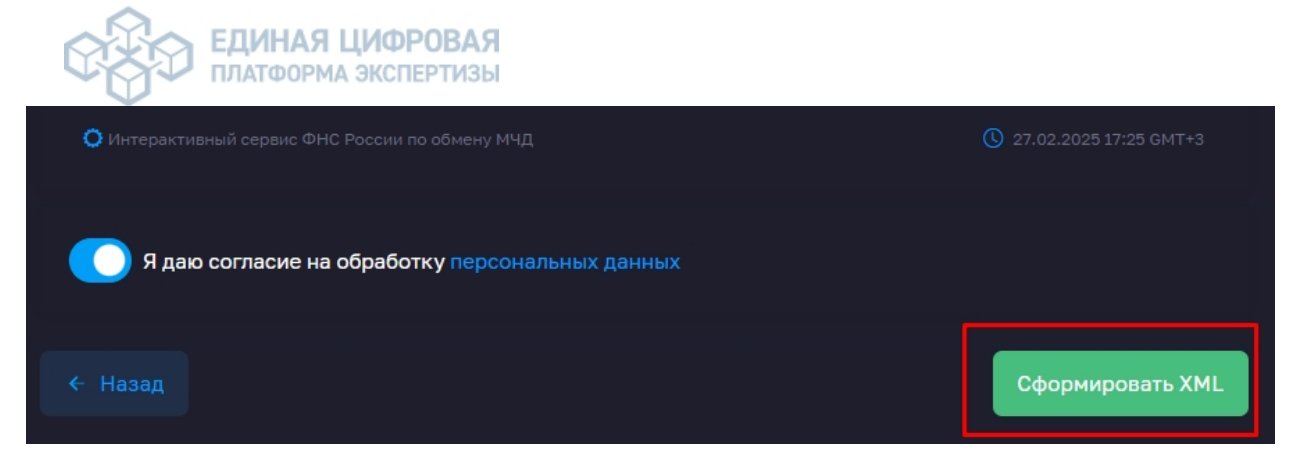

Подпишите XML доверенность через криптоАРМ или любой сервис по подписанию документов.

Далее необходимо перейти на сайте <u>МЧД.Налог</u> (<u>https://m4d.nalog.gov.ru</u>) во вкладку «<u>Загрузить в</u> <u>распределенный реестр</u>», подгрузить сформированную ранее доверенность в формате .XML и подпись к доверенности формате .SIG.

| 🚺 Загрузить в распре; | деленный реестр |                                                                                                    |        |
|-----------------------|-----------------|----------------------------------------------------------------------------------------------------|--------|
|                       |                 |                                                                                                    |        |
|                       |                 | Чтобы направить документ в распределенный реестр, приложите XML-файл доверенности или заявления.<br>Передаваемые документы должны быть подписаны открепленной квалифицированной электронной подписью. |        |
|                       |                 | Объем загруженного файла                                                                                                    | 30 ME  |
|                       |                 | Исходный документ*                                                                                                    |        |
|                       |                 | Выберите файл или перетащите сюда для загрузки<br>Формат загружаемого файла – XML, максимальный размер – 1 Мб                                                                                         |        |
|                       |                 | Фаил с подписью»                                                                                                    |        |
|                       |                 | Выберите файл или перетащите сюда для загрузки<br>Формат загружаемого файла – SIG, P7S или SGN, максимальный размер – 29 Мб                                                                           |        |
|                       |                 | Нанолите Загрузить ————— Заг                                                                                                    | рузить |

4. Как проверить машиночитаемую доверенность?

Для проверки доверенности достаточно указать в <u>сервисе ФНС</u> ее уникальный номер. Чтобы получить полные сведения и реквизиты доверенности, необходимо добавить ИНН доверителя (юридического лица или индивидуального предпринимателя) и ИНН представителя (сотрудника организации).Эти сведения можно скопировать из XML-файла машиночитаемой доверенности (пример отмечен цветом на снимке ниже).

# ССОО ЕДИНАЯ ЦИФРОВАЯ ПЛАТФОРМА ЭКСПЕРТИЗЫ

```
<?xml version="1.0" encoding="utf-8"?>
«Доверенность ВерсФорм="EMCHD 1" ПрЭлФорм="00000000"
ИдФайл="ON EMCHD 2023хххх dxxxxxxxx-xxxx-xxxx-xxxx-
xxxxxxxxxxx mlns="urn://x-artefacts/EMCHD 1">
 <Документ>
   <Довер>
     <СвДов ВидДовер="1" ПрПередов="1" ВнНомДовер="1"
ДатаВыдДовер="2023-хх-хх" СрокДейст="2024-хх-хх">
       <CведСист>https://m4d.nalog.gov.ru</CведСист>
     </СвДов>
     <СвДоверит ТипДоверит="1">
       <Доверит>
         <РосОргДовер ЕИОУК="1" ЕИОФЛ="1" ЕИОИП="1">
           <СвРосОрг НаимОрг="ОЕЩЕСТВО С ОГРАНИЧЕННОЙ
ОТВЕТСТВЕННОСТЬЮ " TECT " "ИННЮЛ="xxxxxxxxx"
КПП="хххххххх" ОГРН="хххххххххххх" НаимУчрДок="Устав"
КонтактТлф="+749511111111">
             <АдрРег Регион="77">
               <АдрРФ>127410, Москва </АдрРФ>
             </AдpPer>
           </CBPocOpr>
           <ЛицоБезДов ПолнЮЛ="1">
             <СвФЛ ИННФЛ="xxxxxxxxxxx" СНИЛС="xxx-xxx-xxx
хх" Должность="Генеральный директор">
               <СведФЛ>
```

## 5. ! Возможные ошибки при подгрузке Машиночитаемой доверенности (МЧД) в Единую цифровую платформу экспертизы.

Заявитель получает от Застройщика доверенность в формате .XML и файл подписи к доверенности в формате .SIG, как показано ниже.

| Имя                                                        | Дата изменения   |
|------------------------------------------------------------|------------------|
| ON_EMCHD_20250314_189667f2-6cc2-4429-9513-c933487869bd.xml | 17.03.2025 11:43 |
| ON_EMCHD_20250314_189667f2-6cc2-4429-9513-c933487869bd.sig | 17.03.2025 11:43 |

Необходимо включить расширение имен в операционной системе (для примера в Widows 10 вид - поставить галку на расширение имен.

|                                                                                                    | 25-5515-055540100550                                                                                                    |                                                                                       |
|----------------------------------------------------------------------------------------------------|----------------------------------------------------------------------------------------------------|---------------------------------------------------------------------------------------|
| Файл Главная Поделиться                                                                                              | Вид                                                                                                    |                                                                                       |
| Область просмотра<br>Область<br>навигации<br>Области<br>Области                                                      | I Огромные значки II Крупные значки III Обычные значки III Обычные значки III Добавить столбцы ▼<br>III Добавить столбцы ▼<br>III Добавить столбцы ▼<br>Cортировать ↓<br>III Добавить столбцы ↓<br>Coptruposatь ↓<br>III Добавить столбцы ↓<br>Coptruposatь ↓<br>III Добавить столбцы ↓<br>III Добавить столбцы ↓<br>III Добавить столбцы ↓<br>III Добавить столбцы ↓<br>III Добавить столбцы ↓<br>III Добавить столбцы ↓<br>III Добавить столбцы ↓<br>III Добавить столбцы ↓<br>III Добавить столбцы ↓<br>III Добавить столбцы ↓<br>III Добавить столбцы ↓<br>IIII Добавить столбцы ↓<br>III Добавить столбцы ↓<br>III Добавить столбцы ↓<br>III Добавить столбцы ↓<br>III Добавить столбцы ↓<br>III Добавить столбцы ↓<br>III Добавить столбцы ↓<br>III Добавить столбцы ↓<br>III Добавить столбцы ↓<br>IIII Добавить столбцы ↓<br>III Добавить столбцы ↓<br>III Добавить столбцы ↓<br>III Добавить столбцы ↓<br>III Добавить столбцы ↓<br>IIII Добавить столбцы ↓<br>IIII Добавить столбцы ↓<br>III Добавить столбцы ↓<br>IIII Добавить столбцы ↓<br>IIII Добавить столб ↓<br>IIII Добавить столбцы ↓<br>IIII Добавить столбцы ↓<br>IIII | Флажии заементов<br>Расширения имен файлов<br>Скрытые элементы<br>Показать или скрыть |
| 🔶 🔶 × 🛧 📙 » Этот компью                                                                                              | тер > Загрузки > poa_189667f2-6cc2-4429-9513-c933487869bd                                                                                                    |                                                                                       |
| <ul> <li>Ж Быстрый доступ</li> <li>Рабочий стол</li> <li>Загрузки</li> <li>Документы</li> <li>Изображения</li> </ul> | <ul> <li>Имя</li> <li></li></ul>                                                                                                    | Дата изменения<br>17.03.2025 11:43<br>17.03.2025 11:43                                |
| SynologyDrive<br>2025                                                                                                | A                                                                                                    |                                                                                       |

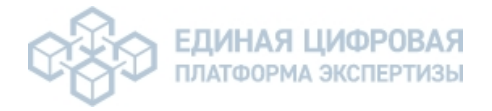

Проблема заключается в том, что файлы подписи (с расширением .sig) не загружаются в систему ЕЦПЭ, потому что их имена не соответствуют ожидаемому формату.

### Решение:

Чтобы файлы успешно загрузились, нужно переименовать файл подписи, добавив .xml перед расширением .sig

### Пример:

| Исходные файлы:<br>номер_доверенности.xml<br>номер_доверенности.sig<br>Переименуйте файл подписи:                                                 |                  |
|----------------------------------------------------------------------------------------------------|------------------|
| номер_доверенности.sig -> номер_доверенности.xml.sig<br>Теперь файлы будут выглядеть так:<br>номер_доверенности.xml<br>номер_доверенности.xml.sig |                  |
| Имя                                                                                                    | Дата изменения   |
| ON_EMCHD_20250314_189667f2-6cc2-4429-9513-c933487869bd.xml                                                                                        | 17.03.2025 11:43 |

Далее заходим в заявление в Единой цифровой платформе экспертизы, переходим в раздел МЧД, разворачиваем «Реестр МЧД заявителя», далее «Добавить МЧД», выбираем доверенность у вас на компьютере в формате .XML.

W ON\_EMCHD\_20250314\_189667f2-6cc2-4429-9513-c933487869l d.xml.sig

| мчд                                                                                        | УСЛОВИЯ ПРЕДОСТАВЛЕНИЯ<br>УСЛУГИ            |  |
|--------------------------------------------------------------------------------------------|---------------------------------------------|--|
| мчд заявителя                                                                              | КОНТАКТНАЯ ИНФОРМАЦИЯ                       |  |
| РЕЕСТР МЧД ЗАЯВЛЕНИЯ 🔿 2                                                                   | — Телефон для связи                         |  |
|                                                                                            | <ul> <li>Адрес электронной почты</li> </ul> |  |
| Скрыть недеиствующие МЧД 1                                                                 | мчд ~                                       |  |
| РЕЕСТРОВЫЙ НОМЕР КОМУ ВЫДАНА ДОВЕРЕННОСТЬ СРОК ДЕЙСТВИЯ ДАТА СТАТУС ДЕЙСТВИЯ<br>ЗАГРУЗКИ У | ДОКУМЕНТАЦИЯ                                |  |
| 5 🗸 в конец. Всего: 0 записей                                                              | ПЕЧАТНЫЕ ФОРМЫ<br>ЗАЯВЛЕНИЯ                 |  |
| + Добавить МЧД 3                                                                           | ХОД ПРОЕКТА                                 |  |
| полномочия участников заявления $\downarrow$                                               |                                             |  |

Далее подгружаем файл подписи, который вы переименовали выше в формате .XML.SIG.

17.03.2025 11:43

| СССО ЕДИНА                        | <b>А ЦИФРОВАЯ</b><br>РМА ЭКСПЕРТИЗЫ |                         |                    |                                  |                           |
|-----------------------------------|-------------------------------------|-------------------------|--------------------|----------------------------------|---------------------------|
| мчд                               |                                     |                         |                    |                                  | -                         |
| МЧД ЗАЯВИТЕЛЯ                     |                                     |                         |                    |                                  |                           |
| РЕЕСТР МЧД ЗАЯВЛЕНИЯ 1            |                                     |                         |                    |                                  |                           |
| Скрыть недействующие МЧД          |                                     |                         |                    |                                  |                           |
| РЕЕСТРОВЫЙ НОМЕР                  | КОМУ ВЫДАНА ДОВЕРЕННОСТЬ            | СРОК ДЕЙСТВИЯ           | ДАТА<br>ЗАГРУЗКИ 🗠 | СТАТУС                           | ДЕЙСТВИЯ                  |
| 18966712-6cc2-4429-9513           |                                     | 14.03.2025 - 31.12.2025 | 18.03.2025         | Не подписан<br>Загрузить подпись | L ×                       |
| 5 ~                               |                                     |                         | в начало           | КОН                              | нец. Записи с 1 по 1 из 1 |
| 🕂 Добавить МЧД                    |                                     |                         |                    |                                  |                           |
| ПОЛНОМОЧИЯ УЧАСТНИКОВ ЗАЯВЛЕНИЯ 🤟 |                                     |                         |                    |                                  |                           |

Если статус у доверенности «Подписан», значит, Машиночитаемая доверенность (МЧД) загружена корректна.